## WinMENTOR Girarea efectelor comerciale

Se poate opera prin doua variantede lucru, astfel:

# Varianta A (atunci cand se folosesc aceleasi conturi atat pentru valorile de incasat cat si pentru cele de plata)

- 1. se creeaza un cont bancar generic prin intermediul optiunii Nomenclatoare, Casa&Banca din modulul MENTOR
- 2. se realizeaza o noua caracterizare contabila pentru contul creat, ca in figura 1 (in cazul in care nu exista deja)
- 3. se selecteaza contul bancar de mai sus in constanta din: Constante Generale Functionare > Trezorerie > "Cont bancar pentru efecte comerciale girate".
- 4. se inregistreaza efectul comercial incasat de la client si platit furnizorului prin intermediul optiunii Trezorerie > Banca tranzactii in curs, inregistrarea in jurnal facandu-se ca in figura 2.

| enumire pentru identific         | are Cont lei girare       |                               | Hesire<br>Modific            |
|----------------------------------|---------------------------|-------------------------------|------------------------------|
| Cont reprezentativ               |                           | Valori de incasat             | Valori de plata              |
| ST2.01<br>Franzactii cont curent | Diferente de surs valutar | 5 Cecuri de incasat<br>511.02 | 8 Cecuri de platit<br>511.02 |
| 1 Dobanda depozit<br>766         | 3 Venituri<br>            | 6 Efecte de incasat<br>511.03 | 9 Efecte de platit<br>511.03 |
| 2 Plata comision<br>627          | 4 Cheltuieli              | 7 Efecte remise               | 10 Efecte remise<br>511 04   |

Fig. 1

| Inzactii             | i ban                         | ICA in (                               | curs                                                    |                                                             |                                             |                                                                             |                    |                                                |                                                                                             |                                   |  |
|----------------------|-------------------------------|----------------------------------------|---------------------------------------------------------|-------------------------------------------------------------|---------------------------------------------|-----------------------------------------------------------------------------|--------------------|------------------------------------------------|---------------------------------------------------------------------------------------------|-----------------------------------|--|
| Bai<br>BP            | nca                           |                                        |                                                         |                                                             |                                             |                                                                             | B S                | alvez 🔶                                        | 4                                                                                           |                                   |  |
| umar de co<br>•monec | nt 1111<br>da Lei             | 1111                                   | D                                                       | Tranzac<br>Docume                                           | tii in ziua de ∫<br>ent cumulativ ∫         | 15 Aprilie 2003                                                             |                    | urnal 🛉                                        |                                                                                             |                                   |  |
| Lista                | Doc                           | Numar                                  | din data                                                | Tip tranz                                                   | Valoare                                     | Beneficiar / P                                                              | Platitor Tip decor | tare Data dec.                                 |                                                                                             |                                   |  |
| 1                    | Cec                           | 89898                                  | 15.04.2003                                              | Incasare                                                    | 3.500.000                                   | Client:<br>Client                                                           | Cecuri             | 25.04.2003                                     |                                                                                             |                                   |  |
| r 2                  | Cec                           | 89898                                  | 15.04.2003                                              | Plata                                                       | 3.500.000                                   | Furnizor:                                                                   | Cecuri             | 25.04.2003                                     |                                                                                             |                                   |  |
|                      |                               |                                        |                                                         |                                                             |                                             | Parilizoi                                                                   |                    |                                                |                                                                                             |                                   |  |
| Dis<br>2             | stribuire<br>D oc             | a valorii t<br>ument de                | ranzactiei<br>legatura                                  | Cec 89898                                                   | Suma                                        | din care TVA                                                                |                    |                                                |                                                                                             |                                   |  |
| Dis<br>2<br>• F      | stribuire<br>D oc<br>567 ( 10 | a valorii t<br>ument de<br>.04.2003 )  | ranzactiei<br>legatura                                  | Cec 89898<br>Cont<br>401                                    | Suma<br>3.500.0                             | din care TVA                                                                |                    |                                                | ×                                                                                           |                                   |  |
| Dis<br>2<br>F        | stribuire<br>Doc<br>567 ( 10  | a valorii t<br>ument de<br>.04.2003 )  | ranzactiei<br>legatura                                  | Cec 89898<br>Cont<br>401<br>tor Inreg                       | Suma<br>3.500.0<br>gistari conta            | din care TVA                                                                | umentul curent     |                                                | <u> </u>                                                                                    |                                   |  |
| Dis<br>2<br>F        | stribuire<br>Doc<br>5567 (10  | a valorii t<br>ument de<br>1.04.2003 ) | ranzactiei<br>legatura<br>Men                           | Cec 89898<br>Cont<br>401<br>tor Inreg                       | Suma<br>3.500.0<br>gistari conta            | din care TVA<br>000 0<br>bile pentru doci                                   | cumentul curent    | Observatii                                     |                                                                                             | urnal/Nota                        |  |
|                      | stribuire<br>Doc<br>567 (10   | a valorii t<br>ument de<br>.04.2003 )  | ranzactiei<br>legatura<br>Men<br>Debit<br>511 02        | Cec 89898<br>Cont<br>401<br>tor Inreg                       | Suma<br>3.500.0<br>gistari conta            | din care TVA<br>din care TVA<br>100 0<br>bile pentru doc:<br>sloare         | cumentul curent    | Observatii<br>Nrents R2                        | J                                                                                           | urnal/Nota<br>9 / NC2             |  |
| Dis<br>2<br>F        | stribuire<br>D oc<br>567 ( 10 | a valorii t<br>ument de<br>1.04.2003 ) | ranzactiei<br>legatura<br>Men<br>Debit<br>511.02<br>401 | Cec 89898<br>Cont<br>401<br>tor Inreg<br>Cre<br>419<br>511. | Suma<br>3.500.0<br>gistari conta<br>edit Va | din care TVA<br>din care TVA<br>100 0<br>bile pentru doc:<br>3.500.000,00 C | umentul curent     | Observatii<br>Clientə BP-1111<br>BP-1111111-5F | J<br>J<br>J<br>J<br>J<br>J<br>J<br>J<br>J<br>J<br>J<br>J<br>J<br>J<br>J<br>J<br>J<br>J<br>J | urnal/Nota<br>19 / NC2<br>9 / NC2 |  |

#### WinMENTOR

In cazul firmelor care utilizeaza TVA la incasare, notele contabile aferente inregistrarii efectului comercial incasat de la clienti si platit furnizorilor prin intermediul optiunii Trezorerie > Banca Tranzactii in curs sunt ca in fig. 3:

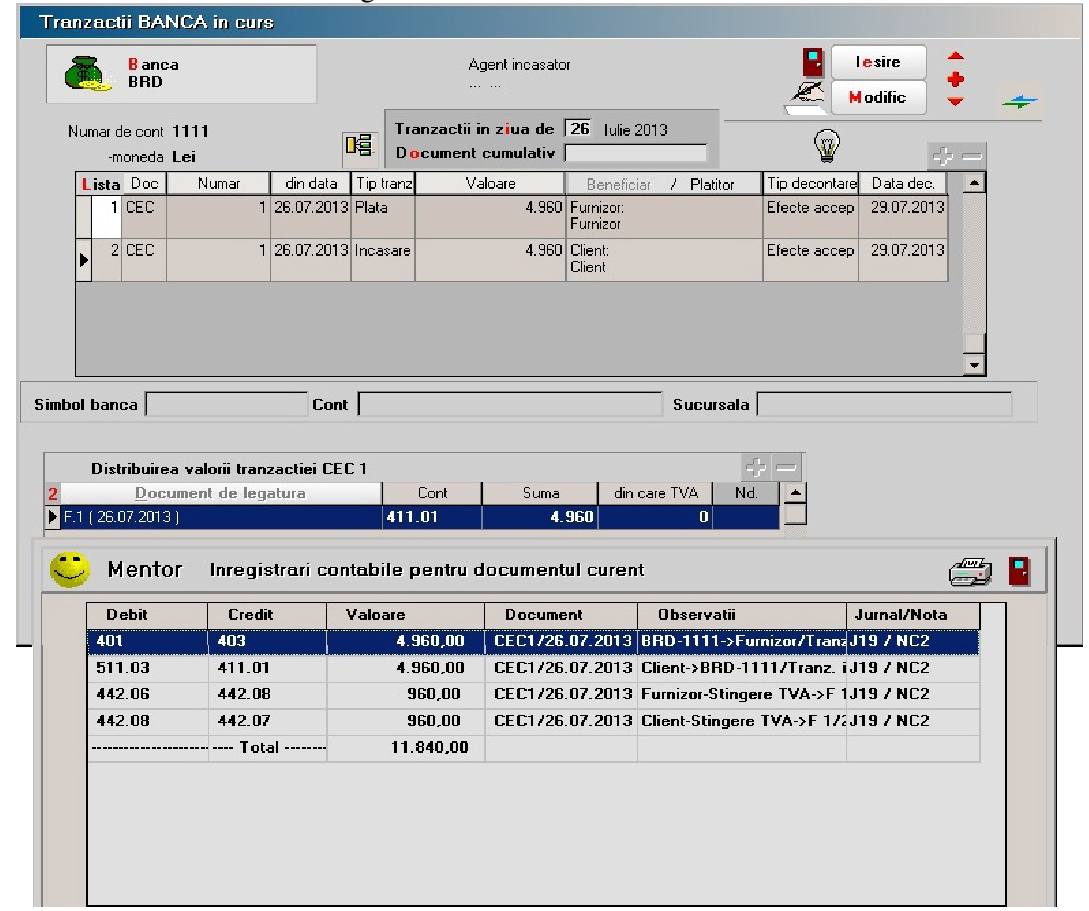

Fig. 3

**5.** in cazul in care efectul comercial girat va fi returnat ulterior, operatiile de retur vor fi inregistrate de asemenea in Banca tranzactii in curs, ca operatie de incasare retur dela furnizor si plata retur catre client, documentul girat fiind vizibil in "documente de legatura" corespunzator fiecarei tranzactii.

## Varianta B (atunci cand se folosesc conturi distincte pentru valorile de incasat si valorile de plata)

- 1. se creeaza un cont bancar generic prin intermediul optiunii Nomenclatoare, Casa&Banca din modulul MENTOR
- 2. se realizeaza o caracterizare contabila pentru contul creat, ca in figura 4 (in cazul in care nu exista deja)

### WinMENTOR

| <u>D</u> enumire pentru identific | are Cont lei girare       |                     | lesire<br>Modific              |
|-----------------------------------|---------------------------|---------------------|--------------------------------|
| Cont reprezentativ                | Diferente de eurs valutar | Valori de incasat   | Valori de plata                |
| 512.01                            |                           | 5 Cecuri de incasat | 8 Cecuri de platit             |
| Tranzastii cont curent            |                           | 511 02              | 403                            |
| 1 Dobanda depozit                 | 3 Venituri                | 6 Efecte de incasat | 9 Efecte de platit             |
| 766                               |                           | 511.03              | 403                            |
| 2 Plata comision                  | 4 Cheltuieli              | 7 Efecte remise     | 1 <mark>0</mark> Efecte remise |
| 627                               |                           | 511.04              | 403                            |

Fig. 4

- 3. se selecteaza contul bancar de mai sus in constanta din: Constante Generale Functionare > Trezorerie > "Cont bancar pentru efecte comerciale girate".
- 4. se inregistreaza efectul comercial incasat de la client si platit furnizorului prin intermediul optiunii Trezorerie > Banca tranzactii in curs, inregistrarea in jurnal facandu-se ca in figura 5

| E. ALPHA I                                                                                                 | BANK                                                                           |                                           | Agent incasat                                                                                                    | or                                                                                                    | _ 🖁                                                                            | lesire<br>Modific                                                             | ÷ _      |
|----------------------------------------------------------------------------------------------------|--------------------------------------------------------------------------------|-------------------------------------------|----------------------------------------------------------------------------------------------------|----------------------------------------------------------------------------------------------------|--------------------------------------------------------------------------------|-------------------------------------------------------------------------------|----------|
| Numar de cont <b>11</b><br>-moneda <b>Le</b>                                                               | 11<br>i                                                                        |                                           | ranzactii in ziua de<br>ocument cumulativ                                                                                                    | 29 Iulie 2013                                                                                               | - 6                                                                            | 2                                                                             | ⊱ —      |
| Lista Doc                                                                                                  | Numar din                                                                      | data I ip tran                            | z Valoare                                                                                                    | Beneficiar / I                                                                                              | Platitor I p decor                                                             | ntare Data dec.                                                               | <u> </u> |
| ▶ 1 CEC                                                                                                    | 1 29.07                                                                        | 7.2013 Plata                              | 1.240                                                                                                    | ) Furnizor.<br>Furnizor girare                                                                              | Cecui                                                                          | 31.07.2013                                                                    | B        |
| 2 CEC                                                                                                    | 1 29.07                                                                        | 7.2013 Incasare                           | e 1.240                                                                                                    | ) Client:<br>Client girare                                                                                  | Cecuri                                                                         | 31.07.2013                                                                    | 3        |
|                                                                                                    |                                                                                |                                           |                                                                                                    |                                                                                                    |                                                                                |                                                                               |          |
| Distribuirea v<br>Docum<br>1 (20.07.2013)                                                                  | alorii tranzactie<br>ent de legatura                                           | ei CEC I                                  | Cont Sums<br>1 1                                                                                                    | din care TV                                                                                                 | A Nd A                                                                         |                                                                               | -117k-   |
| Distribuirea s<br>Docume<br>(1 ( 20.07.2013 )<br>Mentor                                                    | alorii tranzactie<br>ent de legatura<br>Inregistrar                            | ei CEC  <br>40<br>ri contabile            | Cont Suma<br>1 1 1<br>2 pentru documer                                                                                                    | din care TVA<br>.240<br>ntul curent                                                                         | Nd A Nd                                                                        |                                                                               |          |
| Distribuirea s<br><u>Docum</u><br>(1 ( 20.07.2013 )<br>Mentor<br>Debit                                     | alorii tranzactie<br>ent de legatura<br>Inregistrar<br>Credit                  | si CEC  <br>40<br>ri contabile<br>Valoare | Cont Suma<br>1 1<br>2 pentru documer<br>2 Docum                                                                                                    | din care TVA<br>.240<br>ntul curent<br>nent Obs                                                             | Nd A Nd A                                                                      | Jurnal/Not                                                                    |          |
| Distribuirea v<br>Docum<br>(20.07.2013)<br>Mentor<br>Debit<br>401                                          | alorii tranzactie<br>ent de legatura<br>Inregistrar<br>Credit<br>400           | si CEC  <br>40<br>ri contabile<br>Valoare | Cont Suma<br>1 1<br>2 pentru documer<br>2 Docum<br>1 240.00 CEC1/2                                                                                                    | din care TV/<br>.240<br>ntul curent<br>nent Obs<br>9.07.2010 ALTH                                           | ervatii<br>A DANK-111->Fr                                                      | Jurnal/Not<br>mijJ197/NC2                                                     | ta 📕     |
| Distribuirea v<br><u>Docum</u><br>(1 (20.07.2013)<br>Mentor<br>Debit<br>401<br>511.02                      | alorii tranzactie<br>ent de legatura<br>Inregistrar<br>Credit<br>403<br>411.01 | ri CEC  <br>40<br>ri contabile<br>Valoare | Cont Suma<br>1 1<br>2 pentru documer<br>2 Docum<br>1 240,00 CEC1/2<br>1.240,00 CEC1/2                                                                                        | din care TV/<br>.240<br>ntul curent<br>nent Obs<br>9.07.2013 ALF11<br>9.07.2013 Client                      | ervatii<br>A DANK-1111->Fu<br>girare >ALPHA Ba                                 | Jurnal/Not<br>milJ19 / NC2<br>ANIJ19 / NC2                                    | ta       |
| Distribuirea v<br><u>Docum</u><br>(1 (20.07.2013)<br>Mentor<br>Debit<br>401<br>511.02<br>142.06            | Inregistrar<br>Credit<br>403<br>411.01<br>412.08                               | ri CEC  <br>40<br>ri contabile<br>Valoare | Cont Sume   1 1   2 pentru documer   2 Docum   1 2   240,00 CEC1/2   240,00 CEC1/2   240,00 CEC1/2                                                                           | din care TV2<br>.240<br>ntul curent<br>0.07.2013 ALP11<br>9.07.2013 Client<br>9.07.2013 Furniz              | ervatii<br>A DANK-1111->Fo<br>girare >ALPHA Ba<br>cor girare-Stingere          | Jurnal/Not<br>milJ19 / NC2<br>ANIJ19 / NC2<br>TVJ19 / NC2                     | ta I     |
| Distribuirea v<br><u>Docum</u><br>(1 (20.07.2013)<br>Mentor<br>Debit<br>401<br>511.02<br>142.06<br>442.08  | Inregistrar<br>Credit<br>403<br>411.01<br>412.08<br>442.07                     | si CEC  <br>40<br>ri contabile<br>Valoare | Cont Sume   1 1   2 pentru documer   2 Docum   1 240,00   240,00 CEC1/2   240,00 CEC1/2   240,00 CEC1/2   240,00 CEC1/2                                                      | din care TV2<br>.240<br>htul curent<br>nent Obs<br>0.07.2013 Alerti<br>9.07.2013 Client<br>9.07.2013 Client | ervatii<br>A DANK-1111->Fu<br>girare->Stingere<br>girare-Stingere T            | Jurnal/Not<br>mil J19 / NC2<br>ANI J19 / NC2<br>TV J19 / NC2<br>VA- J19 / NC2 | ta       |
| Distribuirea v<br><u>Docume</u><br>(1 (20.07.2013)<br>Mentor<br>Debit<br>401<br>511.02<br>142.06<br>442.08 | Inregistrar<br>Credit<br>403<br>411.01<br>412.08<br>442.07<br>                 | si CEC  <br>40<br>ri contabile<br>Valoare | Cont Sume   1 1   2 pentru documer   2 Docum   240.00 CEC1/2   240,00 CEC1/2   240,00 CEC1/2   240,00 CEC1/2   240,00 CEC1/2   240,00 CEC1/2   240,00 CEC1/2   260,00 CEC1/2 | din care TV2<br>.240                                                                                        | ervatii<br>A DANK-1111>ru<br>giraro-SALPHA B <i>i</i><br>ror girare-Stingere T | Jumal/Not<br>mil/J19 / NC2<br>ANI J19 / NC2<br>TV J19 / NC2<br>VA-J19 / NC2   |          |

## Pentru inchiderea acestor efecte, se utilizeaza constanta: "Tip inchidere automata a efectelor de plata girate" care poate lua urmatoarele valori:

- 1. fara inchidere presupune preluarea datelor referitoare la efectele de platit si in luna urmatoare scadentei si nu se inregistreaza nici o nota contabila suplimentara celor existente;
- inchidere directa la data scadentei efectului de girat se face nota contabila de inchidere a conturilor setate in caracterizarea contabila creata anterior (in cazul nostru, conturile 403 si 511.03);
- 3. inchidere prin contul bancii de girare la data scadentei efectului de girat se face inchiderea efectului folosind contul bancii de girare ( in cazul nostru, contul 512.01).

#### **OBSERVATII**

Pentru ambele linii, doc-ul, numarul si data dec. trebuie sa aiba aceleasi valori, altfel in liste nu se va face inchiderea conturilor.

#### Scontarea efectelor comerciale

Scontarea cecurilor se inregistreaza in mod asemanator cu girarea lor. Diferenta consta in selectarea optiunii "Efecte remise" la "Tip decontare" atunci cand se inregistreaza scontarea efectelor.

Caracterizarea contabila "Efecte girate si remise" va trebui sa aiba completat contul 511.04 la rubrica "Efecte remise" atat la "Valori de incasat" cat si la "Valori de plata".

Mod de inregistrare:

- se opereaza efectul primit de la client: 5112 = 411 (+)
- la scontare se storneaza efectul inregistrat anterior: 5112 = 411 (-)

• se inregistreaza scontarea pe aceeasi valoare totala ca la pasul anterior dar impartita pe transele pe care banca va face creditarea 511.04 = 411(+). Deci, daca banca achita valoarea acestor efecte in mai multe transe atunci trebuie inregistrate tot atatea efecte remise.

Comisionul platit bancii nu se scade din valoarea efectului ci se inregistreaza incasarea intregului efect si apoi plata pe 666. Astfel, nota contabila generata la incasarea efectelor scontate va fi: 5121=511.04 si 666=5121.

Initializarea acestor efecte se face in mod asemanator cu cecurile numai ca la "Tip decontare" se alege "Efecte remise".